## RU1005

## Рутокен Web "Нет доступа к карте. Число попыток ввести правильный PIN-код исчерпано"

При попытке ввести PIN-код для Рутокен Web со скретч-карты возникают ошибки: "Нет доступа к карте. Число попыток ввести правильный PINкод исчерпано" / "Введенный PIN-код заблокирован"

|                   | ViPNet Client 3<br>Монито                        | .2<br><b>P</b> | 2                               |                              |                  |
|-------------------|--------------------------------------------------|----------------|---------------------------------|------------------------------|------------------|
| <u></u>           | ViPNet                                           | Monitor        | ×                               |                              |                  |
| G                 | Способ аутентификации:                           | Устройство     | ~                               | ViDNet Monitor               |                  |
| Пароль:           | ительная информация для хо                       | анения кл      | Нет доступа к кај<br>исчерпано. | рте. Число попыток ввести пр | авильный PIN-код |
| Выбери<br>Введите | те устройство: ruTokenECP<br>е ПИН-код: Соурания | (2f165356      |                                 |                              | ОК               |
| ОК                | Отмена                                           | ь пип-код      | Настройка 🔻                     |                              |                  |

## Причина

Исчерпано количество попыток ввода PIN-кода (по умолчанию имеется 10 попыток), после чего, идентификатор Рутокен Web блокируется. Работа с ключевым идентификатором Рутокен невозможна до разблокировки PIN-кода.

Для разблокировки PIN-кода потребуется **PUK-код** со скретч-карты, поставляющейся в комплекте с Рутокен Web. Решение

Для того чтобы разблокировать PIN-код, необходимо зайти в "Инструмент администрирования Рутокен Web". Если эта утилита отсутствует на компьютере, ее можно скачать с сайта: http://www.rutoken.ru/support/download/rutoken-web/

| Пользовател        | ям Windows ^                                                          |
|--------------------|-----------------------------------------------------------------------|
| ↓ Плагин Руто      | кен Web для Windows                                                   |
| Версия:            | v.1.6.2.0 от 08.08.2016                                               |
| Браузеры:          | Internet Explorer, Mozilla Firefox, Google Chrome, Opera              |
| Поддерживаемые ОС: | Microsoft Windows<br>10/8.1/2012R2/8/2012/7/2008R2/Vista/2008/XP/2003 |
| Администрирование: | Инструмент администрирования для Windows                              |

После окончания загрузки запустите "Инструмент администрирования Рутокен Web" (rtwUtil.exe) и нажмите кнопку "Изменить PIN-код..." - введите PUK-код, указанный на скретч-карте и нажмите "ОК".

| 8                | Инст  | румент администрирования                                            | а Рутокен Web        | - 🗆 🗙          |
|------------------|-------|---------------------------------------------------------------------|----------------------|----------------|
| Aktiv Rutoken We | Web 0 | Информация о токене                                                 |                      |                |
|                  |       | Имя токена Rutoken Web                                              | <no label=""></no>   |                |
|                  |       | ID токена 2f165356                                                  |                      |                |
|                  |       | Свободная память 59Кb (61216)                                       | )                    |                |
|                  |       | Имя токена                                                          |                      |                |
|                  |       |                                                                     | Изменить             | имя токена     |
|                  |       |                                                                     |                      |                |
|                  |       | Управление объектами                                                |                      |                |
|                  |       |                                                                     | Про                  | смотр          |
|                  |       | Управление кодами                                                   |                      |                |
|                  |       |                                                                     | Изменит              | ъ PIN-кол      |
|                  |       |                                                                     |                      |                |
|                  |       |                                                                     | Изменит              | ъ РОК-КОД      |
|                  |       |                                                                     | Разблокир            | овать токен    |
|                  |       |                                                                     | Сменить код в        | восстановления |
| Aktiv Rutoken V  | Web 0 | Информация о токене<br>Имя токена Rutoken Wel<br>ID токена 2f165356 | o <no label=""></no> |                |
|                  | ſ     | 🕷 Введите РUК-к                                                     | од ? 🗙               |                |
|                  |       |                                                                     |                      |                |
|                  |       | ведите РОК-код                                                      | au Wab               | 2 70//01/2     |
|                  |       | ведите Рок-код для Руток                                            | en web               | я токена       |
|                  |       | 🗸 Скр                                                               | рывать символы       |                |
|                  |       | •••••                                                               |                      | тр             |
|                  |       |                                                                     |                      |                |
|                  |       | ОК                                                                  | Отмена               |                |
|                  | 1     |                                                                     | измени               | ть PIN-код     |
|                  |       |                                                                     | Изменит              | ть PUK-код     |
|                  |       |                                                                     | Dasfaaring           |                |
|                  |       |                                                                     | Разолокир            | DOBATE TOKEH   |
|                  |       |                                                                     | Сменить кол          | восстановления |
|                  |       |                                                                     | Сменить код          | восстановления |

После выполненных действий может возникнуть одно из следующих сообщений:

Если при выполнении указанных действий, вы видите сообщение "**PIN-код пользователя успешно разблокирован**", можно проверить правильность ввода PIN-кода, воспользовавшись кнопкой "Изменить PIN-код".

При вводе правильного PIN-кода станет доступна возможность установки нового PIN-кода. Просто закройте это окно - PIN-код верен. Можно продолжать работу с Рутокен Web.

| 10                | Инструмент администрирования Рутокен Web 🛛 – 🗖 🗙                                                                                                    |
|-------------------|----------------------------------------------------------------------------------------------------|
| Aktiv Rutoken Web | Информация о токене<br>Имя токена Rutoken Web <no label=""><br/>ID токена 2f165356<br/>Свободная память 59kb (61216)<br/>Имя токена<br/>Мяя токена<br/>Мяя токена<br/>PIN-код пользователя успешно разблокирован<br/>OK</no>                                                                                                    |
|                   |                                                                                                    |
|                   | Изменить PIN-код<br>Изменить PUK-код<br>Разблокировать токен<br>Сменить код восстановления                                                                                                    |
|                   |                                                                                                    |
| Aktiv Rutoken Web | Инструмент администрирования Рутокен Web – – ×<br>Информация о токене<br>Имя токена Rutoken Web <no label=""><br/>ID токена 2f165356</no>                                                                                                    |
| Aktiv Rutoken Web | Инструмент администрирования Рутокен Web – – ×<br>Информация о токене<br>Имя токена Rutoken Web <no label=""><br/>ID токена 2f165356<br/>Свободная память 59Kb (61216)</no>                                                                                                    |
| Aktiv Rutoken Web | Инструмент администрирования Рутокен Web – – ×<br>Информация о токене<br>Имя токена Rutoken Web <no label=""><br/>ID токена 2f165356<br/>Свободная память 59Kb (61216)<br/>Имя токена<br/>Изменить имя токена</no>                                                                                                    |
| Aktiv Rutoken Web | Инструмент администрирования Рутокен Web – С ×<br>Информация о токене<br>Имя токена Rutoken Web <no label=""><br/>ID токена 2f165356<br/>Свободная память 59Kb (61216)<br/>Имя токена<br/>Изменить имя токена<br/>Управление объектами<br/>Просмотр</no>                                                                                                    |
| Aktiv Rutoken Web | Инструмент администрирования Рутокен Web – С ×<br>Информация о токене<br>Имя токена Rutoken Web <no label=""><br/>ID токена 2f165356<br/>Свободная память 59Kb (61216)<br/>Имя токена<br/>Изменить имя токена<br/>Управление объектами<br/>Лросмотр</no>                                                                                                    |
| Aktiv Rutoken Web | Инструмент администрирования Рутокен Web – С ×<br>Информация о токене<br>Имя токена Rutoken Web <no label=""><br/>ID токена 2f165356<br/>Свободная память 59Kb (61216)<br/>Имя токена<br/>Изменить имя токена<br/>Управление объектами<br/>Лросмотр</no>                                                                                                    |
| Aktiv Rutoken Web | Инструмент администрирования Рутокен Web – С ×<br>Информация о токене<br>Имя токена Rutoken Web <no label=""><br/>ID токена 2f165356<br/>Свободная память 59Kb (61216)<br/>Имя токена<br/>Изменить имя токена<br/>Управление объектами<br/>Просмотр<br/>Управление кодами<br/>Изменить PIN-код</no>                                                                                                 |
| Aktiv Rutoken Web | Инструмент администрирования Рутокен Web – С ×<br>Информация о токене<br>Имя токена Rutoken Web <no label=""><br/>ID токена 2f165356<br/>Свободная память 59Kb (61216)<br/>Имя токена<br/>Изменить имя токена<br/>Управление объектами<br/>Просмотр<br/>Управление кодами<br/>Изменить PIN-код<br/>Изменить PIN-код<br/>Разблокировать токен</no>                                                   |
| Aktiv Rutoken Web | Инструмент администрирования Рутокен Web – Х<br>Информация о токене<br>Имя токена Rutoken Web <no label=""><br/>ID токена 2f165356<br/>Свободная память 59Kb (61216)<br/>Имя токена<br/>Изменить имя токена<br/>Управление объектами<br/>Просмотр<br/>Управление кодами<br/>Изменить PIN-код<br/>Изменить PIN-код<br/>Изменить PUK-код<br/>Разблокировать токен<br/>Сменить код восстановления</no> |

| 100 C               | Инструмент администрирования Рутокен Web 🛛 – 🗖 🗙                                                                                                    |
|---------------------|----------------------------------------------------------------------------------------------------|
| Aktiv Rutoken Web 0 | Информация о токене<br>Имя токена Rutoken Web <no label=""><br/>ID токена 2f165356<br/>ИЗменение PIN-кода ?<br/>Изменение PIN-кода<br/>Введите новый PIN-код для Рутокен Web<br/>Скрывать символы<br/>Подтвердите новый PIN-код</no> |
|                     | ОК Отмена ить PIN-код<br>ить PUK-код<br>Разблокировать токен<br>Сменить код восстановления                                                                                                    |

Если после ввода PUK-кода со скретч-карты возникает ошибка "Введенный PIN-код неверен", это означает, что PUK-код был изменен. Без знания PUK-кода разблокировать невозможно. Проверьте правильность указанного PUK-кода, возможно он был изменен вами ранее.

При необходимости проверки введенной информации можно снять флаг "Скрывать символы".

| ktiv Rutoken Web 0 | Информация о токене<br>Имя токена Rutoken Web <no label=""><br/>ID токена 2f165356<br/>Свободная память 59Kb (61216)</no> |
|--------------------|----------------------------------------------------------------------------------------------------|
|                    | Имя токена                                                                                                    |
|                    | Изменить имя токена                                                                                                    |
|                    | Введенный PIN-код неверен                                                                                                 |
|                    | ОК Просмотр                                                                                                    |
|                    | провлетие подели                                                                                                    |
|                    | Изменить PIN-код                                                                                                    |
|                    | Изменить PUK-код                                                                                                    |
|                    | Разблокировать токен                                                                                                    |
|                    | Сменить код восстановления                                                                                                |
|                    |                                                                                                    |